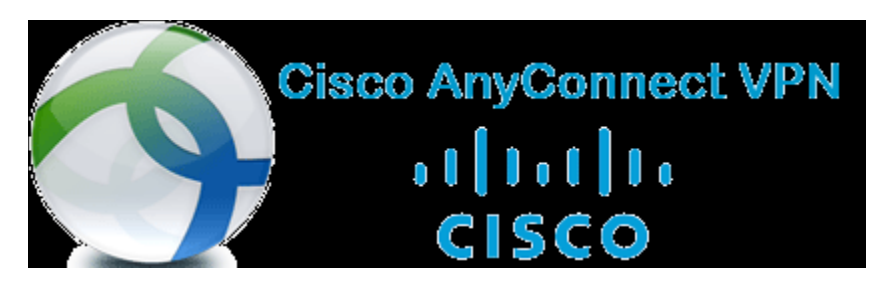

## Guide for Microsoft's Multi-factor Authentication (MMFA) for VPN

If you haven't already downloaded the VPN Client, you will need to download the installer from the <u>UNC VPN SharePoint site</u>. Login with your first.last account to access the page. Once the installer is downloaded, run it and proceed through the install prompts.

One you open the client, enter your first.last@unco.edu

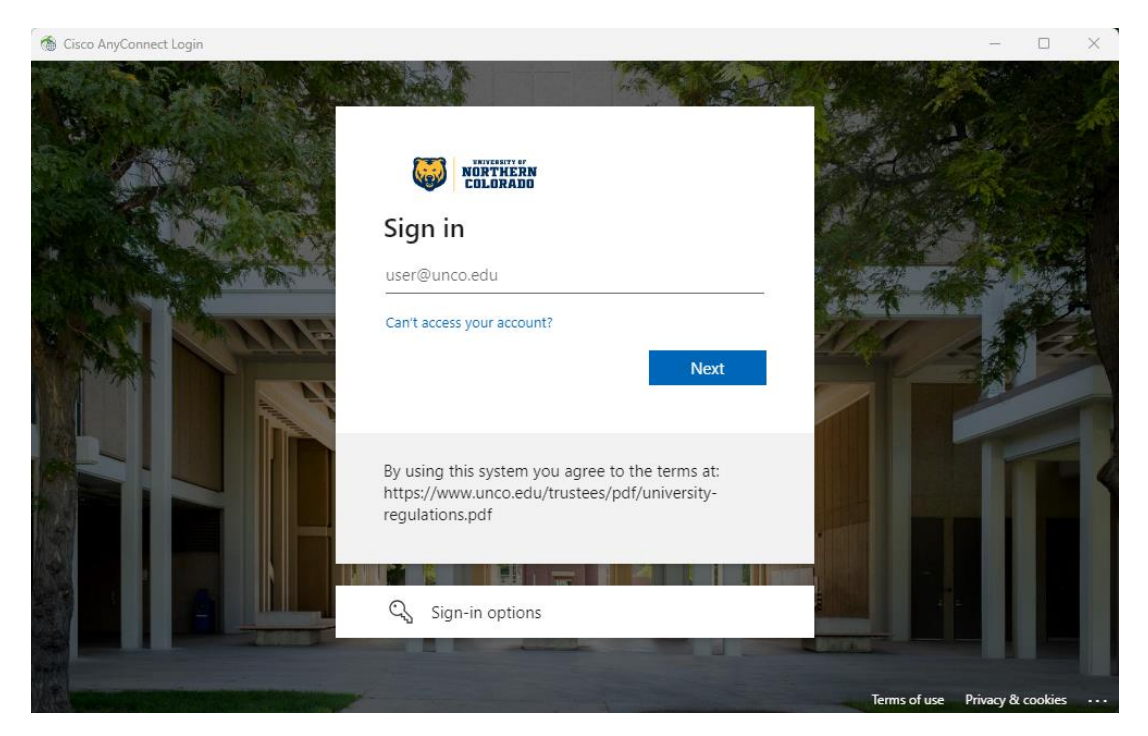

## Then enter your password

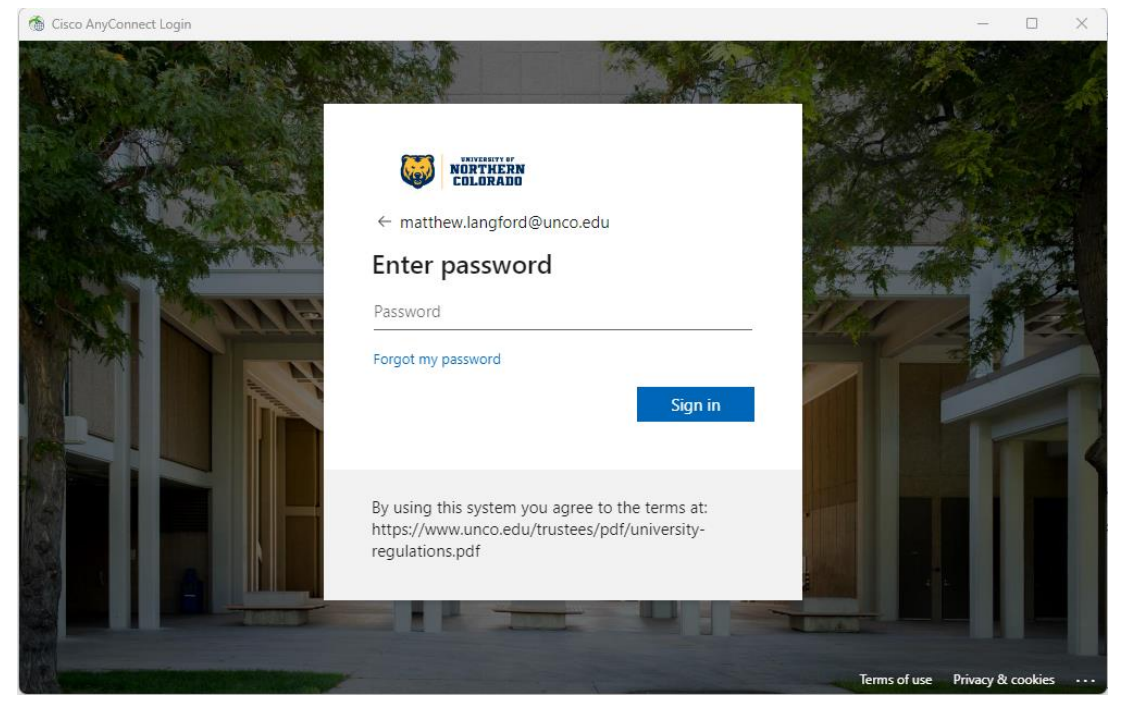

## You will receive this Approve sign in request page

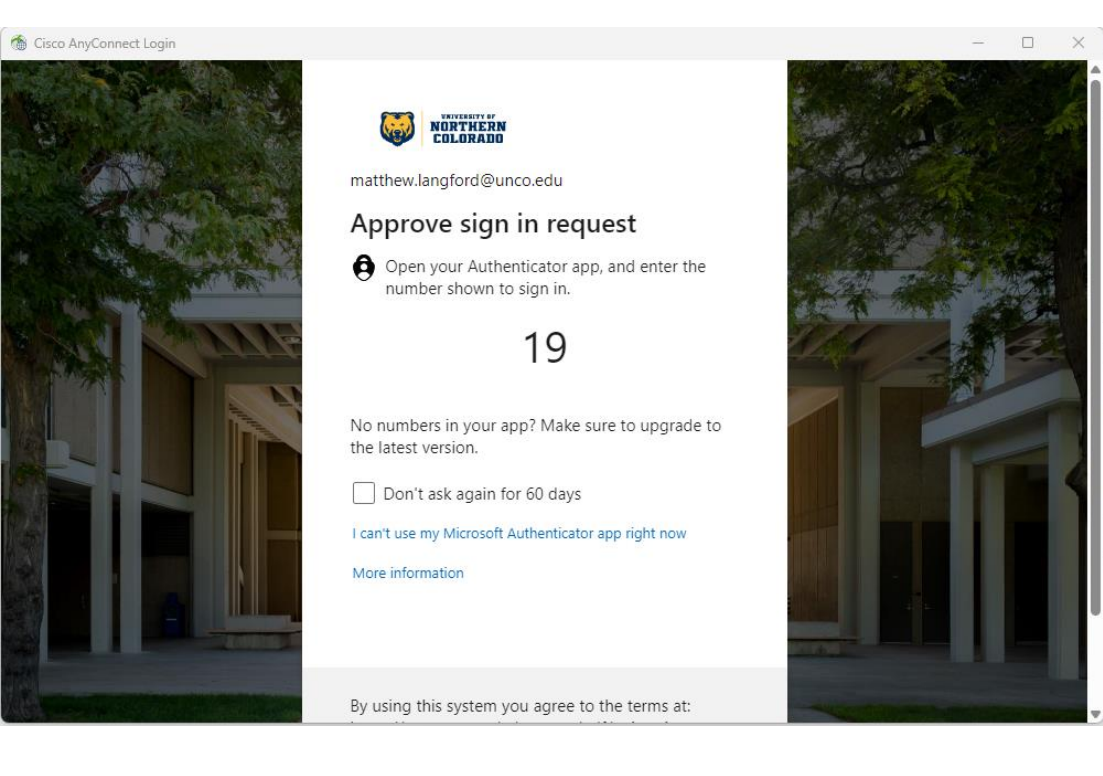

On your mobile device (typically your cell phone) you will receive the following

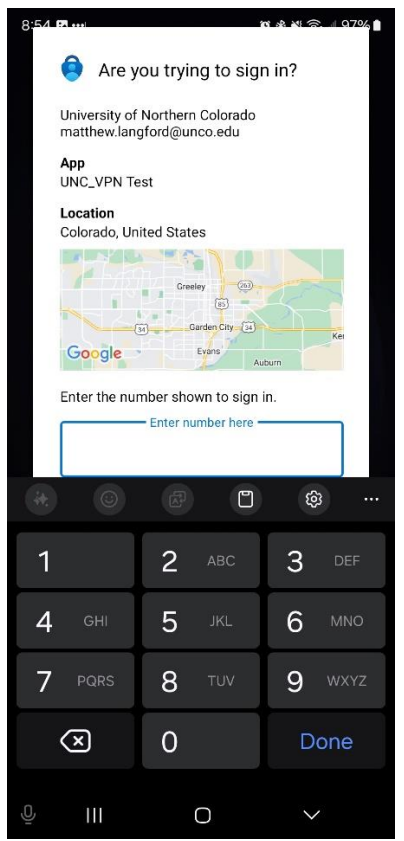

Enter the numbers from the computer screen into your mobile application and you will connect to VPN.